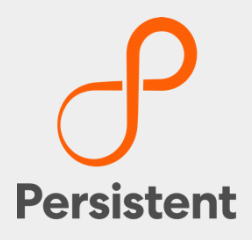

# SUREedge® DR 6.6.1

# Installation Guide for Hyper-V

# Legal Notices

## Warranty

The only warranties for products and services are set forth in the express license or service agreements accompanying such products and services. Nothing herein should be construed as constituting an additional warranty of any kind, implied, statutory, or in any communication between them, including without limitation, the implied warranties of merchantability, non-infringement, title, and fitness for a particular purpose. Accelerite shall not be liable for technical or editorial errors or omissions contained herein. The information contained herein is subject to change without notice.

## **Restricted Rights Legend**

Confidential computer software. Valid license from Accelerite or its licensors required for possession, use or copying. No part of this manual may be reproduced in any form or by any means (including electronic storage and retrieval or translation into a foreign language) without prior agreement and written consent from Accelerite.

## **Copyright Notices**

© Copyright 2021 Persistent Systems Ltd. All rights reserved.

### **Trademark Notices**

Accelerite and Persistent are trademarks or trade name or service mark or logo of Accelerite/Persistent. All other brands or products are trademarks, trade name, service mark, logo or registered trademarks of their respective holders/owners thereof.

### Disclaimer

The SUREedge products are available and support only the English language.

## **Table of Contents**

| Introduction                                  | 4  |
|-----------------------------------------------|----|
| SUREedge DR Deployment Scenarios              | 4  |
| Installation Overview                         | 4  |
| Pre-requisites                                | 6  |
| Obtaining SUREedge Software and Documentation | 7  |
| Obtaining SUREedge Installers                 | 7  |
| Obtaining Documentation                       | 9  |
| Installing SUREedge DR                        | 10 |
| Obtaining Licenses                            | 17 |
| Contacting Support                            |    |

# Introduction

Welcome to SUREedge DR! Data migration can be a lengthy and difficult, although a necessary, process. SUREedge®DR is a proven enterprise-class Disaster Recovery solution that simplifies Disaster Recovery and DR Testing, taking advantage of system virtualization features to implement an easy-to-use DR infrastructure. SUREedge DR enables enterprises to implement a Disaster Recovery solution all the three level such as locally, at a remote site, or in the Cloud. Customers can start with local DR and seamlessly expand to a remote site or the Cloud simply by deploying a SUREedge instance at the target site. With SUREedge-DR's **Any-to-Any** Recovery capability, you can recover physical and virtual systems (any hypervisor) to an alternate hypervisor or your preferred Cloud. This flexibility allows you to avoid hardware, hypervisor, and Cloud lock-ins.

## **SUREedge DR Deployment Scenarios**

SUREedge® DR supports many different deployment configurations to meet the needs of various situations:

- **Cloud-targeted DR**: The cloud is leveraged as a failover site for on-premise workloads or workloads in another cloud.
- Site-to-site DR: The source and target environments are non-cloud based.
- **Intra-cloud DR**: The goal is to protect against unavailability due to loss of resources in or connectivity to a region or zone within a public or private cloud.
- **Cloud-to-site DR**: Reverses the cloud-targeted scenario and uses a non-cloud, onpremise virtualization environment to protect cloud-based workloads.

In all these scenarios an instance of SUREedge DR is deployed in each of the source and target environments. The source SUREedge DR instance is responsible for capturing images of the protected systems and efficiently transferring them to the target instance. The target SUREedge DR instance receives and manages the system images and orchestrates the transformation and instantiation process when recoveries are performed.

## **Installation Overview**

To set up an environment for Backup and Disaster Recovery you should first determine the location(s) where SUREedge DR should be installed according to the scenarios described above. You can then:

- Obtain the required documentation and software for the environment(s) you have identified. You should have an *Install Guide* (this document) for each environment and, if required, the software packages for installing SUREedge DR in those environment(s).
- Perform the installation of SUREedge DR software as instructed using the *Installation Guide*.
- License and configure SUREedge DR as appropriate for each environment as described in the Installation Guide and the User Guide.

This Installation Guide covers the steps necessary for installing an instance of SUREedge DR in a Windows Hyper-V virtualization environment. The following sections takes you

through the steps to obtain installation materials and to install, license and configure SUREedge DR to run in a Windows Hyper-V environment. You can then use the **User** *Guide* to configure and start using SUREedge DR for Backup and Recovery.

# **Pre-requisites**

In the Windows Hyper-V environment SUREedge DR consists of two components:

- A Management Console ("MC") stack that runs directly on the Windows Hyper-V Server and a Storage Engine ("Store") that runs as a virtual machine on the Hyper-V server.
- The SUREedge DR Store virtual machine is automatically created as part of the MC installation process.

To install SUREedge DR you will need the following:

 A Windows Hyper-V server running Windows 2019, Windows 2016 or Windows 2012 R2 Datacenter or Standard.

**Note**: The minimum compute and storage requirements for a Windows Hyper-V virtual server to run SUREedge software are:

- 6 virtual CPU cores: 4 cores allocated to Store, and 2 cores allocated to MC
- 16GB of RAM: 12GB allocated to Store and 4GB allocated to MC
- Some storage space on the Windows Hyper-V Server is needed to contain the virtual storage for the SUREedge Store VM. This includes the space where captured system images will be stored. The size required for this storage will vary depending on the size and number of systems to be protected.

The space allocated for storing captured and instantiated systems is referred to as the *datastore*; by default, the installation process will look to use d:\localdr as the datastore, though this can be changed during the installation process.

# **Obtaining SUREedge Software and**

# **Documentation**

SUREedge DR installers, tools and documentation are all available online for download. Deployment of an instance of SUREedge DR on-site (at the source where VMs being migrated currently reside) is normally preceded by deployment of DR at the target cloud site (such as in the Google Cloud Platform). Installation media for on-site deployment is normally obtained from the target-site DR instance; performing installs this way eases the deployment and avoids issues of version mismatch, simplifies configuration of the source-site instance, etc.

If you need to obtain site installation media without having deployed a target-side DR instance to supply it then contact your supplier or refer to the <u>Contacting Support</u> section to any kind of technical assistance

## **Obtaining SUREedge Installers**

You can download the installation media for the DR Hyper-V onsite installer directly to an existing Windows VM on a Hyper-V server from the target-side DR instance. To do this:

- 1. Access the newly deployed DR target instance via a web browser using the address of the Management Console (usually the *Windows Site Address* from the post-deployment page.) This login screen appears.
- 2. Enter the *Admin user* (from the post-deployment page) in the **Username** field and the *Admin Password* in the **Password** field:

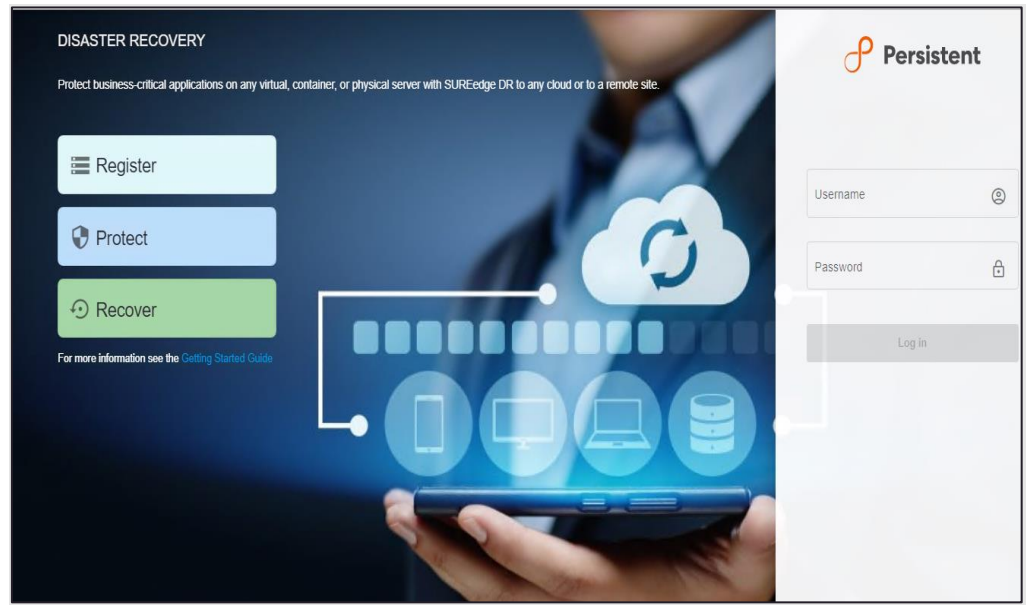

3. Click Login.

SUREedge DR main user interface appears.

4. Navigate to the Settings tab to access the Hyper-V installer:

| Persist | ent      |         |             |        |         |            |                 |           | ,             | Aug 17, 2021 11:18 AM |
|---------|----------|---------|-------------|--------|---------|------------|-----------------|-----------|---------------|-----------------------|
| board   | Register | Protect | ⊕ Recover   | ம Jobs | Reports | 🅸 Settings |                 |           |               |                       |
| stered  |          |         | Replicating |        |         | Protected  |                 | Recovered | Error         |                       |
|         | 21       |         |             | 2      |         |            | 3               | 2         |               | 14                    |
|         | All 👻    |         |             | All 👻  |         |            | All 👻           | All 👻     |               | All 👻                 |
|         |          |         |             |        |         |            |                 |           |               |                       |
| Summary |          |         |             |        |         |            |                 |           | Last 24 hours | This Week La          |
|         |          |         |             |        |         |            | Total <b>25</b> |           |               |                       |
|         |          |         |             |        |         |            |                 |           |               |                       |
|         |          |         |             |        |         |            | Running         |           |               |                       |
|         |          |         |             |        |         |            |                 |           |               |                       |

5. Click **Dual Instance** where you can download the SUREedge DR Instance Installer Media for Hyper-V:

|   | Persistent                         |                                                                                                    | Aug 17, 2021 11:17 AM | Sureline |
|---|------------------------------------|----------------------------------------------------------------------------------------------------|-----------------------|----------|
| 9 | 🗄 Dashboard 🛛 🗮 Register 😲 Protect | ⊕ Recover @ Jobs @ Reports                                                                               |                       |          |
|   | 铰 Settings Configuration           | Appliance                                                                                                |                       |          |
|   | Appliance                          | SUREedge Instance Management Console SUREedge Store VM SUREedge Store Hypervisor Configuration           |                       |          |
|   | Licensing                          | Serial number : 20075518-98074669-8040-864ED31AB325<br>SVREdege version : 6.6.129550<br>Instance name :: |                       |          |
|   | Job Concurrency                    | Instance location :                                                                                      |                       |          |
|   | Dual Instance                      | EDT Change UI password                                                                                   |                       |          |
|   | Support                            |                                                                                                    |                       |          |
|   | Advanced                           |                                                                                                    |                       |          |

6. Click **Hyper-V** button as shown below to download the DR Hyper-V onsite installer. Follow the steps in <u>"Installing SUREedge DR</u>" to perform the installation:

| P Persistent                    |                                                                                           |                                                                         |                                                  |                                          | Aug 17, 2021 11:18 AM Sureline |
|---------------------------------|-------------------------------------------------------------------------------------------|-------------------------------------------------------------------------|--------------------------------------------------|------------------------------------------|--------------------------------|
| 먦 Dashboard 📰 Register 🛛 😯 Prot | ect 🕂 Recover 🙋 Jobs 👔                                                                    | Reports 🕸 Settings                                                      |                                                  |                                          |                                |
|                                 |                                                                                           |                                                                         |                                                  |                                          |                                |
| ស្ដែ៍ Settings Configuration    | Dual Instance                                                                             |                                                                         |                                                  |                                          |                                |
| Appliance                       | SUREedge Onsite installation media 1) Download the appropriate onsite instal              | a<br>ler to an existing Windows VM. Installer                           | for VMs running in Hyper-V or VMware are availa  | able below.                              |                                |
| Licensing                       | 2] Extract and execute the installer. Follow<br>3] Once configured the source instance is | v the wizard to create the source SURE<br>available to begin operation. | edge instance.                                   |                                          |                                |
| Job Concurrency                 | Click to download                                                                         | Click to download                                                       |                                                  |                                          |                                |
| Dual Instance                   |                                                                                           |                                                                         |                                                  |                                          |                                |
| Support                         | Contact Support<br>To obtain this installer please contact Per                            | sistent Systems Customer Support at "s                                  | upport@accelerite.com", provide the Instance Ser | ial Number and your contact information. |                                |
| Advanced                        | Nutanix AHV                                                                               | XEN                                                                     | Open Stack                                       | CloudStack                               |                                |
|                                 | κνm                                                                                       |                                                                         |                                                  |                                          |                                |
|                                 | ~                                                                                         |                                                                         |                                                  |                                          |                                |
|                                 |                                                                                           |                                                                         |                                                  |                                          |                                |

## **Obtaining Documentation**

SUREedge DR documentation is available for download as PDF files from the Accelerite. To get access to SUREedge DR documentation, navigate to this URL in your browser: <a href="https://support.accelerite.com/hc/en-us/categories/4410194460941-SUREedge-DR-Product-Manuals">https://support.accelerite.com/hc/en-us/categories/4410194460941-SUREedge-DR-Product-Manuals</a>

You will need an account to log in and access the SUREedge DR documentation. If you are a new user, please click on **Login/Register**. After the request is approved, you can access the documents:

In the Releases section, select the software version.

Find the document and click the **PDF** to download the related documentation.

| Persis               | ent                             | Cont                  | act Login/R    | egister E  | English (US) 🗸 |
|----------------------|---------------------------------|-----------------------|----------------|------------|----------------|
| 134:23:45<br>Support | 4:12 My Support                 | +<br>Knowledge Base C | community Dowr | nloads Sub | mit a request  |
| SURE                 | edge DR Product Manuals         |                       | Other lin      | ks »       |                |
| Q Sear               | ch                              |                       |                |            |                |
|                      |                                 |                       |                | 25         |                |
| Persistent Suppo     | t > SUREedge DR Product Manuals |                       |                | Expand al  |                |
|                      | Releases                        |                       | Follow         | $( \pm )$  |                |
|                      | Data Sheet                      |                       | Follow         | $(\pm)$    | ⑦ Help         |

# **Installing SUREedge DR**

Once the Windows Hyper-V installer is downloaded and extracted, your Hyper-V server is ready and has the required pre-requisites installed/allocated the SUREedge DR software can be installed.

1. Copy or download the SUREedge DR installer package for Hyper-V and your license key to the Hyper-V server where it is to be installed and right click on the installer and select **Run as Administrator** for Installation:

| ← → ✓ ↑ 📙 → This PC → Local Disk (C:) → DR661Regression → SUREedge_Software_Appliance_Installer_For_hyper-v (2) |   |                                     |                   |                   |              |  |  |  |
|----------------------------------------------------------------------------------------------------|---|-------------------------------------|-------------------|-------------------|--------------|--|--|--|
|                                                                                                    |   | Name                                | Date modified     | Туре              | Size         |  |  |  |
| 📌 Quick access                                                                                                  |   | ConfigDataile tot                   | 9/16/2021 9:22 DM | Text Document     | 1 // P       |  |  |  |
| 📃 Desktop                                                                                                    | * |                                     | 8/16/2021 8:33 PM | Application       | 1 436 066 KB |  |  |  |
| 🖊 Downloads                                                                                                    | * | SUREedge_Storage_engine_system.vhdx | 8/16/2021 8:39 PM | Hard Disk Image F | 15,667,200   |  |  |  |
| 🔮 Documents                                                                                                    | * | → SUREedgeServerUtility.exe         | 8/16/2021 8:33 PM | Application       | 27,451 KB    |  |  |  |
| Pictures                                                                                                    | * | version                             | 8/16/2021 8:39 PM | File              | 1 KB         |  |  |  |
| license                                                                                                    |   |                                     |                   |                   |              |  |  |  |
| 🏪 Local Disk (C:)                                                                                               |   |                                     |                   |                   |              |  |  |  |

First, a welcome screen appears.

2. Click Next to continue:

| 🕂 SUREedge 6.6.1 Setup | - 🗆 🗙                                                                                                    |  |  |  |  |  |  |  |
|------------------------|----------------------------------------------------------------------------------------------------|--|--|--|--|--|--|--|
|                        | Welcome to SUREedge 6.6.1 Setup                                                                                                    |  |  |  |  |  |  |  |
| - Persistent           | Setup will guide you through the installation of SUREedge 6.6.1.                                                                                                    |  |  |  |  |  |  |  |
|                        | It is recommended that you close all other applications<br>before starting Setup. This will make it possible to update<br>relevant system files without having to reboot your<br>computer. |  |  |  |  |  |  |  |
|                        | Click Next to continue.                                                                                                    |  |  |  |  |  |  |  |
|                        |                                                                                                    |  |  |  |  |  |  |  |
|                        |                                                                                                    |  |  |  |  |  |  |  |
|                        | Next > Cancel                                                                                                    |  |  |  |  |  |  |  |

It displays your license agreement.

3. Read the agreement, and click **I Agree** to continue:

| → SUREedge 6.6.1 Setup                                                                                                    | ×   |
|----------------------------------------------------------------------------------------------------|-----|
| License Agreement                                                                                                    | 0   |
| Please review the license terms before installing SUREedge 6.6.1.                                                                                                    |     |
| Press Page Down to see the rest of the agreement.                                                                                                    |     |
| END USER LICENSE AGREEMENT: TERMS AND CONDITIONS OF USE                                                                                                    | ^   |
| IMPORTANT NOTICE. THIS LICENSE AGREEMENT (THE AGREEMENT) IS A LEGAL<br>AGREEMENT BETWEEN YOU (EITHER AN INDIVIDUAL OR A SINGLE ENTITY) AND<br>Persistent Systems, Inc., AND ITS THIRD-PARTY LICENSORS ("Persistent Systems"). BY<br>INSTALLING OR USING THIS SOFTWARE IN ANY WAY YOU ACKNOWLEDGE THAT YOU<br>HAVE READ, UNDERSTOOD AND AGREE TO THE TERMS OF THIS AGREEMENT. IF YOU<br>DO NOT AGREE TO THESE TERMS, DO NOT INSTALL OR USE THIS SOFTWARE IN ANY<br>WAY, AND PROMPTLY RETURN THE SOFTWARE WITH PROOF OF PURCHASE TO THE<br>PARTY FROM WHOM YOU ACQUIRED IT AND OBTAIN A REFUND OF THE AMOUNT YOU<br>PAID, IF ANY. IF YOU ARE ACCEPTING THESE TERMS ON BEHALF OF ANOTHER PERSON | ~   |
| If you accept the terms of the agreement, click I Agree to continue. You must accept the agreement to install SUREedge 6.6.1.                                                                                                    |     |
| Persistent Systems - SUREedge                                                                                                    | :el |

4. On the next screen select the product to be installed and click the **Next** to continue.

| P SUREedge 6.6.1 Setup            | _    |       | ×     |
|-----------------------------------|------|-------|-------|
| Select Product                    |      |       | ρ     |
| Select Product for SUREedge 6.6.1 |      |       | ,<br> |
| Product to be installed :         |      |       |       |
| SUREedge Migrator                 |      |       |       |
| SUREedge DR                       |      |       |       |
|                                   |      |       |       |
|                                   |      |       |       |
|                                   |      |       |       |
|                                   |      |       |       |
|                                   |      |       |       |
| Developer Suchana SUD Sadas       |      |       |       |
| Persistent bystems - bukceuge     | :t > | Cance | el    |

5. Specify details about the Windows Hyper-V server where SUREedge DR is being installed and click **Next**:

|                                                                                                    | ×     |
|----------------------------------------------------------------------------------------------------|-------|
| Windows Hyper-V details                                                                                                    | 0     |
| Detected Hyper-V service on local machine, using local machine as hypervisor. This<br>server will be used to store backup data. | J     |
| IP Address                                                                                                    |       |
| ~                                                                                                    |       |
| Username                                                                                                    |       |
| TAG204\Administrator                                                                                                    |       |
| Password                                                                                                    |       |
|                                                                                                    |       |
| Datastore location for SUREedge storage (e.g E: \storage)                                                                       |       |
|                                                                                                    |       |
| Datastore size usable by SUREedge in (GB)                                                                                       |       |
|                                                                                                    |       |
|                                                                                                    |       |
| Persistent bystems - burkleage                                                                                                  |       |
| < <u>B</u> ack <u>N</u> ext > C                                                                                                 | ancel |

The fields should be filled in as follows:

- IP Address: The IP address of the Windows Hyper-V server will be filled in (192.168.20.25 in this example) and normally does not need to be changed.
- Very Section 1 Very Section 1 Very Section 1 Very Section 1 Very Section 2 Very Section 2 Ver
- \ Datastore Location: Specify the path on the Windows Hyper-V server which SUREedge DR will use as its datastore
- \ Datastore Size: Specify the maximum space that the datastore will use for storing captured system images. Please note that this should be at least equal to the size of server data to be protected.
- 6. Enter the (static) network details for the store VM, click **Next** to continue:

| 🕈 SUREedge 6.6.1 Setup              |                |                | _ |     | ×    |
|-------------------------------------|----------------|----------------|---|-----|------|
| SUREedge-Store network details page |                |                |   |     | ρ    |
|                                     |                |                |   |     | 0    |
| Network Interface name              |                |                |   |     |      |
| test-network $\checkmark$           |                |                |   |     |      |
| Unallocated store IP                |                |                |   |     |      |
| 172.16.2.23                         |                |                |   |     |      |
| Subnet                              |                |                |   |     |      |
| 255.255.0.0                         |                |                |   |     |      |
| Gateway                             |                |                |   |     |      |
| 172.16.0.1                          |                |                |   |     |      |
| DNS                                 |                |                |   |     |      |
| 8.8.8.8                             |                |                |   |     |      |
| Persistent Systems - SUREedae       |                |                |   |     |      |
|                                     | < <u>B</u> ack | <u>N</u> ext > | > | Car | ncel |

7. Enter the Store VM Configuration and instance details and click Next to continue:

| SUREedge Configuration              |    |
|-------------------------------------|----|
|                                     | -P |
|                                     |    |
| Store CPU Cores Store RAM Size(GB)  |    |
| 4 16                                |    |
| Instance Name (optional)            |    |
| SUREedge                            |    |
| Instance Location (optional)        |    |
|                                     |    |
|                                     |    |
|                                     |    |
|                                     |    |
|                                     |    |
| Persistent Systems - SUREedge       |    |
| < <u>B</u> ack <u>N</u> ext > Cance |    |

The next screen is the final confirmation whether you wish to continue with the installation process.

8. Click **Install** to proceed with the installation or **Cancel** to exit without installing:

| P SUREedge 6.6.1 Setup − □                                                                           | ×     |
|----------------------------------------------------------------------------------------------------|-------|
| Install                                                                                              | 0     |
| Installing SUREedge 6.6.1                                                                            | J     |
| Verification of inputs completed. Click 'Install' to start installation of SUREedge 6.6.1 on system. | your  |
|                                                                                                    |       |
|                                                                                                    |       |
|                                                                                                    |       |
|                                                                                                    |       |
|                                                                                                    |       |
| Persistent Systems - SUREedge                                                                        |       |
| < <u>B</u> ack <u>Install</u> Ca                                                                     | ancel |

The time required to complete the installation may vary depending on the performance and load of the system, the storage size(s) involved and so on. The progress of the installation process is displayed while the install is ongoing:

## Persistent

| P SUREedge 6.6.1 Se                       | tup           |                     |                           | -      |     | $\times$ |
|-------------------------------------------|---------------|---------------------|---------------------------|--------|-----|----------|
| <b>Installing</b><br>Please wait while SU | IREedge 6.6.1 | L is being installe | d.                        |        |     | ീ        |
| Preparing store mac                       | hine          |                     |                           |        |     |          |
| Show details                              | ഀ             | Preparing SL<br>Ple | JREedge store<br>ase wait | VM     |     |          |
|                                           |               |                     |                           |        |     |          |
| Persistent Systems - Sl                   | JREedge ——    |                     | < Back                    | Next > | Can | cel      |

Once the installation is finished, you can see the completion screen:

| P SUREedge 6.6.1 Setup | - 🗆 🗙                                                                                                    |
|------------------------|----------------------------------------------------------------------------------------------------|
|                        | Completing SUREedge 6.6.1 Setup                                                                                                    |
| Persistent             | SUREedge 6.6.1 has been successfully installed on your<br>computer.Please note down a randomly generated password<br>for SUREedgeStorageEngine 167409 VM.This may be<br>required in case of troubleshooting.<br>username - sureline password - lw5d1prjBj |
|                        | ☐ Launch SUREedge                                                                                                    |
|                        | < <u>B</u> ack <u>F</u> inish Cancel                                                                                                    |

9. Click on **Finish** to complete the installation.

SUREedge DR is now installed on the system. To connect to the SUREedge DR user interface, open a Google Chrome web-browser window and type the name or IP address of the Windows Hyper-V Machine where the SUREedge Management Console (MC) component have been just installed.

You can now log into the DR user interface using the credentials that you specified during the installation. It displays a login screen:

| DISASTER RECOVERY Protect business-critical applications on any virtual, container, or physical server with SUREedge DR to any cloud or to a remote site | P Persistent |   |
|----------------------------------------------------------------------------------------------------|--------------|---|
| Register                                                                                                    |              |   |
| Protect                                                                                                    | Username     | ٩ |
| Recover  For more information see the Getting Started Guide                                                                                              | Log in       |   |
|                                                                                                    |              |   |
|                                                                                                    |              |   |

You are now all set to start backing up your servers and applications using **SUREedge DR**. Refer to the **SUREedge DR User Guide** for the next step to **Backup** and **Restore** your servers.

# **Obtaining Licenses**

Each instance of SUREedge DR must be licensed to perform recovery. If you have not received your license(s) you can obtain it (them) through your designated contact at Accelerite Systems or by contacting the Accelerite Support Team at support@accelerite.com.

Once you purchase the SUREedge DR, you will get a permanent GUID license. These licenses are tied to a specific SUREedge DR instance. To obtain your GUID licenses you will need to supply the Appliance Serial Number to Persistent Systems for all your SUREedge DR instances after they have been installed. Detailed instructions on getting your Appliance Serial Number(s), obtaining your permanent licenses and applying them to your SUREedge DR instance(s) can be found in your *SUREedge DR User Guide(s)*.

Once you have license(s) for your SUREedge DR instance(s) they will need to be installed before you can perform recovery operations. Instructions for installing licenses on the SUREedge DR instances can be found in the **Settings** section of the *SUREedge DR User Guide*.

# **Contacting Support**

Accelerite Software support provides customer self-solve capabilities. It provides a fast and efficient way to access interactive technical support tools needed to manage your business. As a valued support customer, you can benefit by being able to:

- \ Search for knowledge documents of interest
- Submit and track support cases and enhancement requests
- \ Submit enhancement requests online
- \ Download software patches
- \ Look up Accelerite support contacts
- \ Enter into discussions with other software customers
- Research and register for software training

To access the Self-serve knowledge base, visit the Accelerite Support home page at

https://support.accelerite.com/hc/en-us

Most of the support areas require that you register on the Accelerite Support Portal. Many also require a support contract.

To register an account at the Accelerite Support Portal, visit

https://support.accelerite.com/hc/en-us

To know more about registration process at Accelerite support portal, visit

https://support.accelerite.com/hc/en-us/articles/202042570-New-user-registration-process

#### **About Persistent**

With over 13,500 employees around the world, Persistent Systems (BSE & NSE: PERSISTENT) is a global services and solutions company delivering Digital Engineering and Enterprise Modernization.

#### www.persistent.com

### India

Persistent Systems Limited Bhageerath, 402, Senapati Bapat Road Pune 411016. Tel: +91 (20) 6703 0000 Fax: +91 (20) 6703 0008

### USA

Persistent Systems, Inc. 2055 Laurelwood Road, Suite 210 Santa Clara, CA 95054 Tel: +1 (408) 216 7010 Fax: +1 (408) 451 9177 Email: info@persistent.com

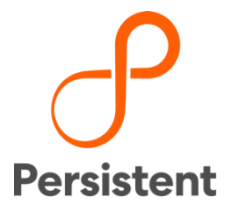